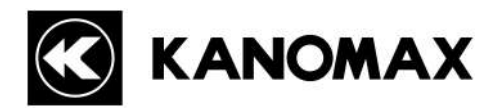

# アネモマスター MODEL 6036

# データ収集ソフトウェア (6036-40) PC-LINK ソフトウェア (6036-44)

取扱説明書

| 02001 |
|-------|
| 2208  |

#### 1. ソフトウェア起動前の注意事項

「スタート」--「すべてのプログラム」内に あるアイコンを右クリックして「プロパティ」をクリックします。

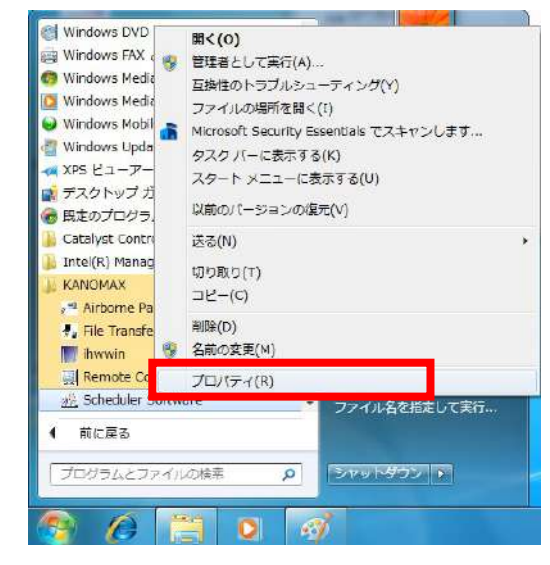

「互換性」タブをクリックして「特権レベル」項目の 「管理者としてこのプログラムを実行する」にチ<u>ェックを入れてください。</u>

「OK」をクリックしてこの画面を 閉じてください。

|       | - 148103400    |           | ur.i                | /+ <b>T</b> \\/- | +1/51 711+0(             |
|-------|----------------|-----------|---------------------|------------------|--------------------------|
| ノロク   | っては問題が多        | ションの      | Windows C<br>合、以前の/ | は正常に             | 動作しているのに、このハこ合った互換モードを選択 |
| 日本    | ころい。<br>の避却に聞る | TAA ILT   | î                   |                  |                          |
| 互换    | キモード           | Q. 762    | -1                  |                  |                          |
| 17    | 「互換モードで        | このプログ     | ラムを実行す              | <u>a:</u>        |                          |
| N     | Vindows XP (   | Service P | ack 8)              |                  | Ŧ                        |
| =     | 2              |           |                     |                  |                          |
| - 동자사 |                |           |                     |                  |                          |
| 10    | ]256 色で実行      | ন্ৰহ      | 1873 13             |                  |                          |
| U     | _640 × 480 ()  | の解像度で     | 実行する                |                  |                          |
| 1P    | 観覚テーマを         | 無効にする     | 5                   |                  |                          |
| 1     | デスクトップ コ       | 1ンポジショ    | ンを無効にす              | 3                |                          |
| E     | ]高 DPI 設定      | では画面      | のスケーリング             | を無効に             | する                       |
| 特権    | 重レベル           |           |                     |                  |                          |
|       | 管理者として         | このプログ     | ラムを実行す              | 3                |                          |
|       |                |           |                     |                  |                          |
|       | 💡 すべてのユー       | ザーの設定     | 定を変更                | ]                |                          |
|       |                |           |                     |                  |                          |

この操作をしないとデータ取り込みや印刷などの時に「実行時エラー」等の エラーでソフトウェアが強制終了する場合があります。

この設定を行ってソフトウェアを起動すると、 「次の不明な発行元からのプログラムにこのコンピュータへの変更を許可しますか?」 のユーザーアカウント制御ダイアログが表示されます。 「はい」をクリックしてソフトウェアを起動してください。

#### 2. 保存データに関する注意事項

 「C:¥」や「Program Files (64bit では Program Files (x86))下にあるフォルダ」に データを保存した場合など、保存されたデータがエクスプローラで表示されない 場合があります。
 エクスプローラにある「互換性ファイル」をクリックすることで表示されます。
 この操作を行うことができない、または「互換性ファイル」の表示がない場合は マイドキュメントなどユーザーが読み書きできるフォルダにデータ保存する必要が あります。

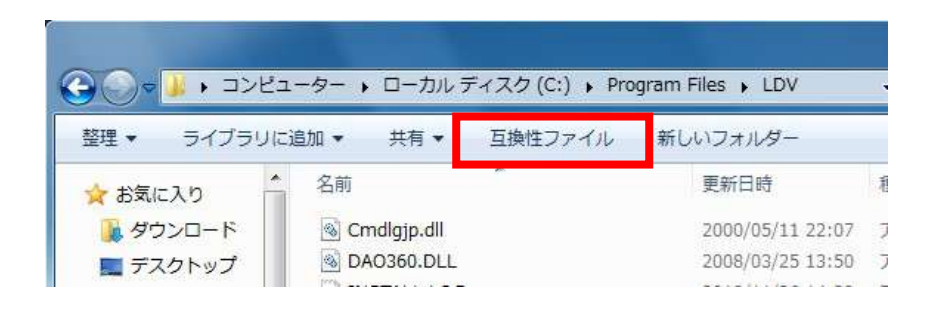

| 1. 概要                       | 1  |
|-----------------------------|----|
| 11 システムの概要                  | 1  |
| 1.2 ソフトウェア動作条件              | 1  |
| 1.3 ハードウェアの接続               | 1  |
| 2. ソフトウェアインストール             | 2  |
| 3. USB デバイスドライバーのインストール     | 4  |
| 3.1 デバイスドライバーのインストール        | 4  |
| 3.1.1 Windows XP            | 4  |
| 3.1.2 Windows Vista         | 6  |
| 3.1.3 Windows 7 以降          | 7  |
| 4. データ収集ソフトウェア (6036-41)    | 9  |
| 4.1 ソフトウェアの起動               | 9  |
| 4.2 計測                      | 10 |
| 4.2.1 計測の開始                 | 10 |
| 4.2.2 計測の停止                 | 11 |
| 4.2.3 計測データの表示              | 12 |
| 4.2.4 風速グラフ表示の設定            | 12 |
| 4.2.5 データの保存                | 13 |
| 4.3 保存データの例                 | 14 |
| 4.4 表示言語の切り替え               | 14 |
| 4.5 ソフトウェア情報                | 14 |
| 5. PC-LINK ソフトウェア (6036-42) | 15 |
| 5.1 ソフトウェアの起動               | 15 |
| 5.2 データの読み取り                | 16 |
| 5.2.1 アネモマスターからのデータの読み取り    | 16 |
| 5.2.2 コンピューターに保存したデータの表示    | 16 |
| 5.3 保存データの例                 | 17 |
| 5.4 エラーメッセージ                | 17 |
| 6. 困ったときには                  |    |
| 7. お問い合わせ先                  | 19 |

# 1. 概要

### 1.1 システムの概要

ANEMOMASTER MODEL 6036 用データ収集ソフトウェア (6036-41)は、コンピューターとアネモマスターを接続 して、コンピューターから遠隔操作を行う際に使用します。コンピューターのスクリーン上にはリアルタイムデー タが表示され、収集されたデータを Micorosoft Office Excel で読み取り可能な「.csv 形式」(または「.txt」形式) にて保存します。

このソフトウェアには、保存後の計測データを再表示させる機能がありません。

計測データの保存後は、「.csv 形式」、「.txt形式」に対応したアプリケーションソフトウェアを使用してデータの閲 覧を行って下さい。

ANEMOMASTER MODEL 6036 用 PC-LINK ソフトウェア (6036-42)は、コンピューターとアネモマスターを接続 して、アネモマスター内部に保存されたデータをコンピューターに読み込む際に使用します。また、Microsoft Office Excel で読み取り可能な「.csv 形式」にて保存します。

## <u>1.2 ソフトウェア動作条件</u>

OS:

Microsoft Windows XP SP3 or higher Microsoft Windows Vista SP2 or higher Microsoft Windows 7 SP1 or higher Microsoft Windows 10 Microsoft Windows 11

#### 通信:

USBポート: 1ポート

注意:

- 1. 日本カノマックス株式会社の書面による許可なしに、本製品の一部または全部の複写・ 複製を行うことをその形態を問わず禁じます。
- 2. コンピューターー台につき本ソフトウェアを1セットご用意下さい。
- 3. 取扱説明書の内容は予告なく変更されることがあります。

### <u>1.3 ハードウェアの接続</u>

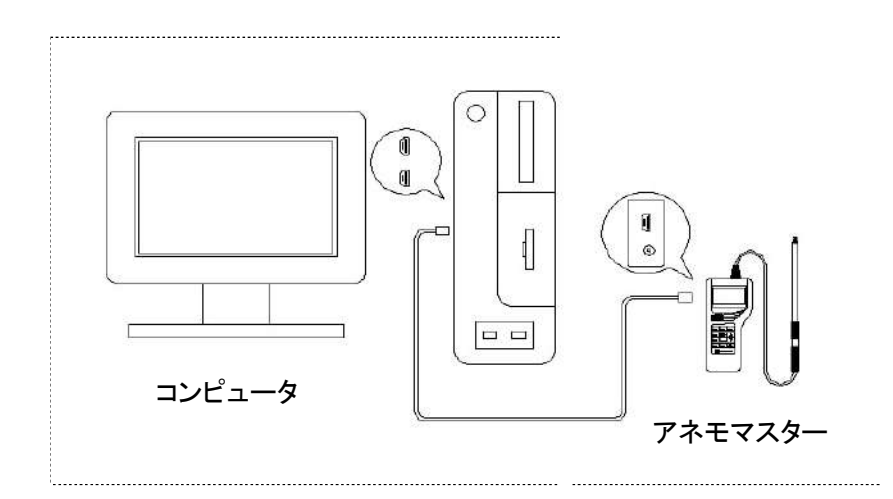

# 2. ソフトウェアインストール

#### インストールする場合は必ず管理者権限をもったユーザーでログオンして下記を実行して下さい。

1) ソフトウェアのインストールを開始する前に、動作中のアプリケーションソフトウェアを全て終了して下さい。 [注意]

> 旧バージョンのソフトウェアがインストールされている場合には、アンインストールを 行ってから新バージョンのソフトウェアのインストールを行って下さい。

> > 風ようこそ

- 2) CD-ROM をパソコンにセットし、「Setup.exe」をダブルクリックします。
- 3)「ユーザーアカウント制御」のダイアログが表示されますので「はい」をクリックしてください。
- 4)本インストール画面に表示する言語を選択して「OK」を クリックしてください。

| Please select the language<br>during the installation. | that you would like to use |
|--------------------------------------------------------|----------------------------|
| U.S. English<br>Japanese                               |                            |
| ОК                                                     | Cancel                     |

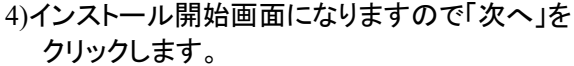

5)インストール先フォルダの設定画面になります。 初期設定は「c:¥program files¥Anemomaster Model6036 Software」となっています。 インストール先フォルダを変更する場合は "参照…"ボタンをクリックして変更してください。 インストール先フォルダの入力が終わりましたら 「次へ」ボタンをクリックします。

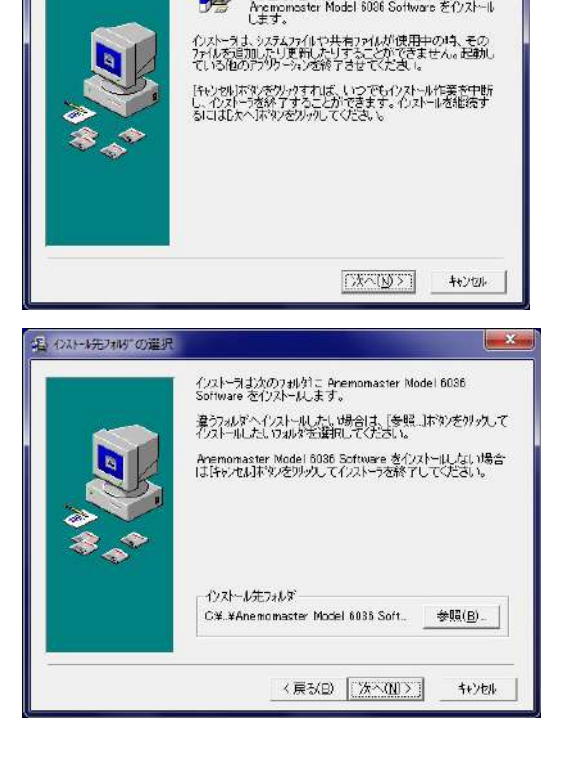

| 1月 711200 トナ名選択                                                                                                    |                                                                                                    |
|----------------------------------------------------------------------------------------------------|----------------------------------------------------------------------------------------------------|
| <b>₩</b><br>**                                                                                                    | Aremonaster Model 6036 Software が登録するスタート<br>とコーまたはブログラムズネージャのグルーフフォルダを指定してくだ<br>さい。<br>KANOMAX<br>Accessories<br>Administrative Tools<br>Application Verifer<br>Canaph Teale Line<br>DAEMOIN Tools Line<br>Ganese<br>Inte (7) Management and Security<br>Maintenane<br>Mercecott Stor Jave 2005<br>Mercecett Stor Jave 2005<br>Mercecett Visual Studio 2009<br>Mercecett Visual Studio 6.0<br>Mercecett Web 愛行 |
|                                                                                                    | 〈戻び日〉 (次への)〉 キャンセル                                                                                                    |
| 15 771KO3K -                                                                                                    |                                                                                                    |
|                                                                                                    | Anoma maater Model 6086 Software のファイルのエーを開始<br>します。<br>したへ」時文が外かするとファイルのエーを奇能にします。 戻る」<br>キシングリッかするとイントールの項目を再度設定し直すことが<br>できます。                                                                                                    |
|                                                                                                    | 〈 戻る(8) 【(液へ(N)>】 キャンセル                                                                                                    |
| l                                                                                                    |                                                                                                    |
|                                                                                                    |                                                                                                    |
| ()Л-нар<br>Собрана<br>Собрана<br>Собра<br>Собра<br>Собра<br>Собрана<br>Собра<br>Собра | ・ ・ ・ ・ ・ ・ ・ ・ ・ ・ ・ ・ ・ ・ ・ ・ ・ ・ ・                                                                                                    |
|                                                                                                    | ・<br>たた<br>では、<br>また中、アイルーラ:<br>のな、まUNNSTENE<br>すべてのファイル<br>すべてのファイル<br>・<br>( 戻る)(1) 次へ(N) 子の大ル                                                                                                    |
| (21-40), ± (21-40), ± (21-40),                                                                                                    |                                                                                                    |

7)インストールの準備ができました。 「次へ」ボタンをクリックしてインストールを行います。

6)「スタート」メニューに登録するグループ名を入力します。 入力が終わりましたら「次へ」ボタンをクリックします。

8)インストールが終了画面が表示されます。 "Finish"ボタンをクリックしてください。

# 3. USB デバイスドライバーのインストール

### 3.1 デバイスドライバーのインストール デバイスドライバーをインストールする場合は必ず管理者権限をもったユーザーでログオンして下記を 実行して下さい。

アネモマスターModel6036本体をコンピュータに接続したとき、「新しいハードウェアの検索ウィザード」の ダイアログが表示されます。下記の方法でデバイスドライバをインストールして下さい。 インストールを実行するときには製品 CD-ROM を CD-ROM ドライブに必ず挿入しておいて下さい。

新しいハードウェアの被出ウィザード

#### 3.1.1 Windows XP

 「新しいハードウェアの検索ウィザード」のダイアログが 表示されます。
 「いいえ、今回は接続しません」を選択して「次へ」を クリックします。

2)「一覧または特定の場所からインストールする」を 選択して「次へ」をクリックして下さい。

3)「検索とインストールのオプション」画面で
 「次の場所で最適のドライバを検索する」を選択し、
 「リムーバブルメディア (フロッピー、CD-ROM など)を
 検索」にチェックを入れて「次へ」をクリックして下さい。
 インストールが開始されます。

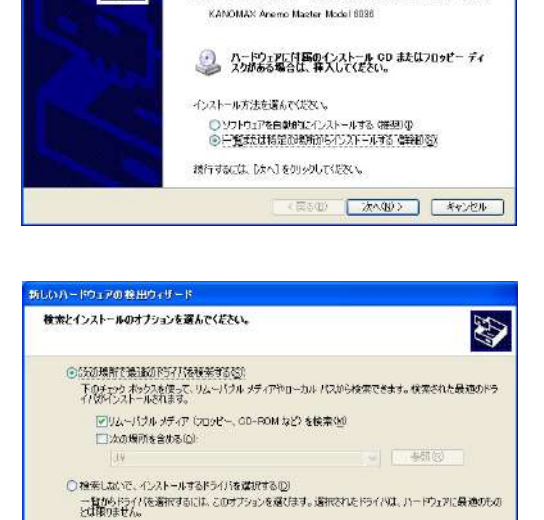

新しいハードウェアの検索ウィザードの開始

リフトウェア検索のため、Windows Update (ご接続しますが?)

新しいハードウェアの検索ウィザードの開始 このウィザードでは、次のハードウェアと必要なソフトウェアをインストールします

○はい、今回のみ接続します!!!

○くいえ、今回お務定しません① 続行するには、ひへ】を切っりしていたれ、

お使いのエンビュータ、ハードウェアのインストールCDまたは Mindows booteの Web サイトを推案して (ユーサーの7時のらとに) 現在のソフトウ これるよび見続われたシンクシェアを結果します。 でライバジニー加ジニを美介します。

)はい、今ずやおよびデバイスの接続時には毎回接続します(2)

〈京お田〉 | 2013日2 | 本約2014

(戻る(型) 次へ(型)> キャンセル

4) インストール開始後、右図のダイアログが表示されます。 ここでは「続行」をクリックして下さい。

|                   | このハードウェバ<br>KANOMAX Anemo Master Model 6036                                                                                        |  |  |
|-------------------|----------------------------------------------------------------------------------------------------|--|--|
|                   | を使用するためにインストールしようとしているソフトウェアは、Windows XP との<br>互換性を検証する Windows ロゴテストに合格していません。                                                    |  |  |
|                   | <u>Cのテストが重要である理由</u> )<br>インストールを統行した場合、システムの動作が相なわれたり、システム                                                                        |  |  |
|                   | が不安定になるなど、重大な障害な引き起こす裏因となる可能性があ<br>ます。今すぐインストールを中断し、Windows ロゴ テストに合格したソフ                                                          |  |  |
|                   | トウェアが人手可能かとうか、ハードウェア ベンターに解認されることを、<br>Microsoft は強くお勧めします。                                                                        |  |  |
|                   |                                                                                                    |  |  |
|                   | 続行(2) (パンストールの停止(5)                                                                                                    |  |  |
|                   |                                                                                                    |  |  |
|                   |                                                                                                    |  |  |
| 60/1- <b>FO</b> 1 | ////////////////////////////////////                                                                                               |  |  |
| 607-193           | 7008出ウィザード<br>新しいハードウェアの検索ウィザードの完了                                                                                                 |  |  |
| LON-FOI           | アの税出ウィザード<br>新しいハードウエアの検索ウィザードの完了<br>次のハードウェアのソフドウェのクリントール地売てしました                                                                  |  |  |
| LGJ <u>\-</u> FO  | 7.0 18 出ウィザード<br>新しいハードウエアの検索ウィザードの完了<br>2000ハードウェアのソフドウェアのインストールが売了しました<br>愛 SANDMAX Areano Wester Model 6035                     |  |  |
| LG-)) – P9-       | 7002世ウィザーF<br>新しいハードウェアの検索ウィザードの完了<br>2000パード927のリッドク27のインストールII使了しました<br>デ<br>FANOMAKI Areano Mester Model 6056                   |  |  |
| LG)) – PO 1       | <mark>フの税出ウィザード</mark><br>新しいハードウエアの検索ウィ <b>ザードの完了</b><br>※50パードウェアのリットウェアのリンストールが売了しました<br>デ<br>KANDMAX Areano Nacster Madel 6036 |  |  |
| LON - P91         | <b>フの税出ウィザード</b><br>新しいハ <b>トドウェアの検索ウィザードの完了</b><br>>>30ハードウェアのリッドウェアのインストールが成了しました<br>♪<br>XAMMAX Arems Vacster Model 6036        |  |  |
| UON-P91           | <mark>2018曲ウィザーE</mark><br>新ししハ <b>トードウェアの検索ウィザードの完了</b><br>2001~ドウェアのリッドウェアのインストールが売了しました<br>プ<br>KANDMAX Aremo Vactor Nodel 6036 |  |  |

5) インストールが完了し、右の画面が表示されます。 「完了」をクリックして下さい。  「新しいハードウェアが見つかりました」のダイアログが 表示されます。
 製品 CD-ROM が CD-ROM ドライブに挿入され ている事を確認して、「ドライバソフトウェアを 検索してインストールします(推奨)」をクリックします。

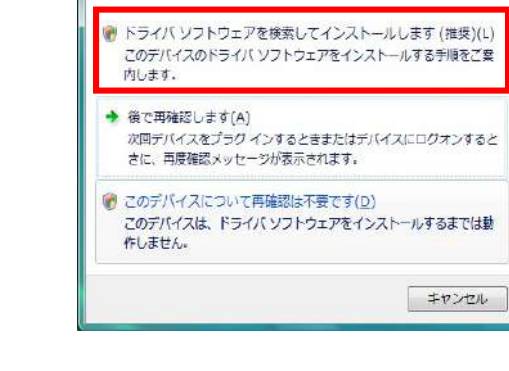

KANOMAX Anemo Master Model 6036 のドライバ ソフトウェアをインスト

三 新しいハードウェアが見つかりました

ールする必要があります

2)「ユーザーアカウント制御」のダイアログが表示されますので、「続行」をクリックします。

| 3)画面右下に「デバイスドライバソフトウェアをインストールして<br>います」と表示されますのでしばらくお待ちください。                                                 | デバイスドライバソフトウェアをインストールしています ×<br>開始するにはここをクリックしてください。<br>9                                                                                                    |
|----------------------------------------------------------------------------------------------------|----------------------------------------------------------------------------------------------------|
|                                                                                                    | T 新しんリードウェアの標準 - KWIONAX Anemo Master Model 6006 KANOMAX Anemo Master Model 6036 に対量のディスクを増入してください デバイスに対理していたディスクが多る場合は、今ずく増入してください。そのディスク上で ドライバ ソフトウェアが自動的に検索されます。                                                                                                    |
| 4)「新しいハードウェアの検出」のダイアログが表示されます。<br>「次へ」をクリックして下さい。                                                            |                                                                                                    |
|                                                                                                    | <ul> <li>◆ ディスグはありません。他の方法を試します(1)</li> <li>         系へ(<u>N</u>)         キャンセル     </li> </ul>                                                                                                    |
|                                                                                                    | Windows セキエリティ<br>ドライバソフトウェアの発行元を検証できません。                                                                                                    |
| 5)「Windows Security」のダイアログが表示されますので<br>「このドライバソフトウェアをインストールします」を<br>クリックして下さい。<br>ドライバーソフトウェアのインストールが開始されます。 | <ul> <li>このドライバ(ソフトウェアをインストールしません(D)<br/>お使いのラバイス用の、更新されたドライバ(ソフトウェアが存在するかどうか気候造の Web サイトで確認してください。</li> <li>このドライバ(ソフトウェアをインストールします(I)<br/>製造元の Web サイトまたはディスクから取得したドライバ(ソフトウェア<br/>のみインストールしてください。その他のソースから取得した客名のないソ<br/>フトウェアは、コンピュータに発音を及ぼしたり、指職を含んだりする可能<br/>性力あります。</li> </ul> |
|                                                                                                    | <ul> <li>(※) 詳細の表示(D)</li> <li>(※) 1 新したいトードウエアの構成 - KANDHAX Artemic Master Model 6005 (CDM3)</li> </ul>                                                                                                    |
| 6)インストールが完了すると、右の画面が表示されます。<br>「閉じる」をクリックして下さい。                                                              | このデバイス用のソフトウェアは正常にインストールされました。<br>このデバイスのドライバ ソフトウェアのインストールを終了しました:<br>KANOMAX Anemo Master Model 6036                                                                                                    |
|                                                                                                    | 968rg                                                                                                    |

- 22

#### 3.1.3 Windows 7 以降

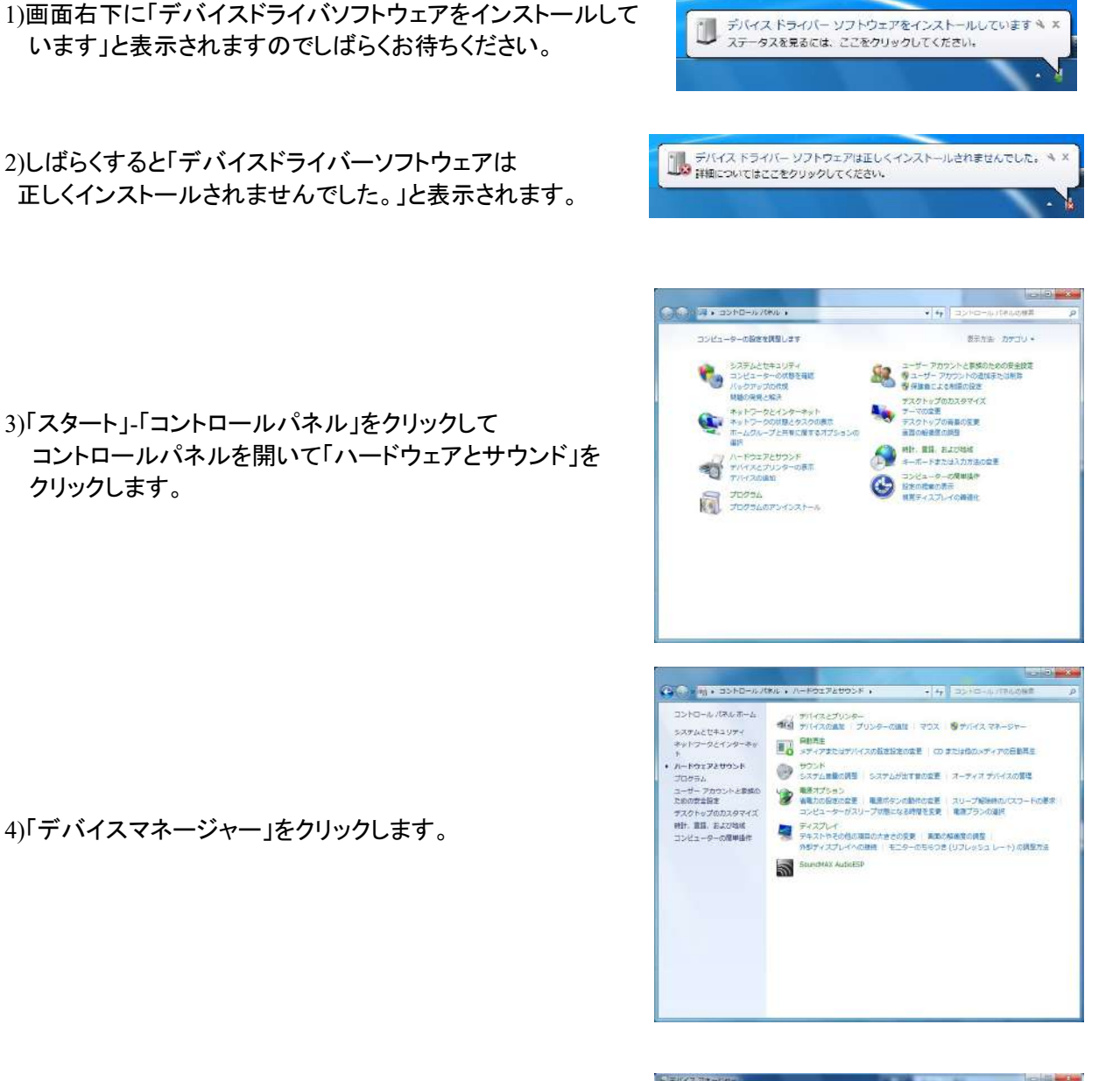

クリックします。

5)デバイスマネージャーが開きますので 「ほかのデバイス」に「KANOMAX Anemo Master Model 6036」の表示があることを確認し右クリックします。 メニューから「ドライバーソフトウェアの更新...」を選択して クリックします。

| ニテルイス、マネージャー                                                                                                    | ALC: 14 19                                                            | (co)di pote |
|----------------------------------------------------------------------------------------------------|-----------------------------------------------------------------------|-------------|
| ファイル(F) 横桁(A) 表示(V) へいプ(H)<br>計中 田 田 田 田 田 田 田 田 秋 田 秋 市                                                                                                    |                                                                       |             |
| ▲ ● GPDAN29<br>▲ ● DPDCCRADE F547<br>▲ ● DPCCRADE F547<br>▲ ● DPC 470/4787 コントローラー<br>■ 4 = 470 + 107 + 107 | 1-3-                                                                  |             |
| ▲ KANOMAX Anemo Master Model<br>● マフスとそのBirのポインティングデ<br>■ モニター<br>● ユニバーサル SUアル パス コントロー<br>● 登録ポコントローラー                                                                                                    | ドライバー ソフトウエアの東新(P)<br>毎效(D)<br>附降(U)<br>バードウエア協会のスキャン(A)<br>プロメディン(D) |             |

| :<br>() | よろな方法でドライバー ソフトウェアを検索しますが?                                                                                                    |
|---------|----------------------------------------------------------------------------------------------------|
| +       | ドライバー ソフトウェアの最新商を自動装着します(5)<br>このデバイス局の最新のドライバー ソフトウェアをコンピューターとインター<br>ネットから確実します。たちし、デバイスのインストール設定でこの場話を単効<br>にするよう設定した場合は、様素は行われません。 |
| •       | コンビューターを参照してドライバー ソフトウェアを学用します(点)<br>ドライバー ソフトウェアを手動で勝利してインストールします。                                                                    |
|         |                                                                                                    |

| 次の場所でドライバー ソ<br>H:¥    | フトウェアを検索します                        | ★<br>₩<br>(E)                         |
|------------------------|------------------------------------|---------------------------------------|
| 19 サフフォルターも検索          | 4.9(I)                             |                                       |
|                        |                                    |                                       |
| → コンピューター±             | のデバイス ドライバーの一                      | 乾から選択します(L)                           |
| この一覧には、デバ<br>と、デバイスと同じ | (イスと互換性があるインスト-<br>)カテゴリにあるすべてのドラ- | ールされたドライバー ソフトウェア<br>イバー ソフトウェアが表示されま |

| -             | 100WS 2+1074                                                                                                    |
|---------------|----------------------------------------------------------------------------------------------------|
| 8             | ドライバー ソフトウェアの発行元を検証できません                                                                                                    |
|               | → このドライバー ソフトウェアをインストールしない(N)<br>お使いのデバイス用の、更新されたドライバー ソフトウェアが存在する。<br>どうか製造元の Web サイトで確認してください。                                                                     |
|               | このドライバー ソフトウェアをインストールします(1)<br>製造元の Web サイトまたはディスクから取得したドライバー ソフトウ<br>アのみインストールしてください。その他のソースから取得した署名のが<br>ソフトウェアは、コンピューターに送きを反ぼしたり、信報を盗んだり<br>可能性があります。             |
| ۲             | 詳細の表示( <u>D</u> )                                                                                                    |
|               |                                                                                                    |
|               |                                                                                                    |
|               | 20.200                                                                                                    |
|               | ドライバー ソフトウエアの更新 - KANOMAX Anemio Master Model 6036 (COM4)                                                                                                    |
|               | 、ドライバー ソフトウェアの美新 - KANOMAX Aneme Master Model 6036 (COM4)<br>ライバー ソフトウェアが正常に更新されました。                                                                                 |
|               | ドライパー ソフトウェアの更新 - KANOMAX Anemio Master Model 6036 (COM4)<br>ライバー ソフトウェアが正常に更新されました。<br>のデバイスのドライバー ソフトウェアのインストール連発了しました:                                            |
| ) I<br>1<br>2 | ドライバー ソフトウェアの受新 - KANOMAX Anemo Master Model 6036 (COM4)<br>マライバー ソフトウェアが正常に重新されました。<br>IODFバイスのドライバー ソフトウェアのインストールを除了しました:<br>KANOMAX Anemo Master Model 6036       |
| ) I<br>;<br>; | トライパー ソフトウェアの更新 - KANOMAX Anemo Master Model 6036 (COM4)<br>ライバー ソフトウェアが正常に更新されました。<br>のデバイスのドライバー ソフトウェアのインストール連絡了しました:<br>KANOMAX Anemo Master Model 6036          |
| ,             | トライバー ソフトウェアの更新 - KANOMAX Aremo Master Model 6036 (COM4)<br>ライバー ソフトウェアが正常に更新されました。<br>のデバイスのドライバー ソフトウェアのインストールを除了しました:<br>KANOMAX Anemo Master Model 6036          |
| )<br>;<br>;   | ドライバー ソフトウエアの更新 - KANOMAX Aneme Master Model 6036 (COM4)<br>・ライバー ソフトウェアが正常に重新されました。<br>のデバイスのドライバー ソフトウェアのインストールを除了しました。<br>KANOMAX Anemo Master Model 6036         |
| •             | ドライバー ソフトウエアの更新 - KANOMAX Anemo Master Model 6036 (COM4)<br>ドライバー ソフトウェアが正常に重新されました。<br>KOPT・イスのドライバー ソフトウェアのインストールを除了しました:<br>KANOMAX Anemo Master Model 6036       |
| ,             | ドライバー ソフトウェアの受新 - KANOMAX Anemo Master Model 6036 (COM4)<br>ドライバー ソフトウェアが正常に重新されました。<br>IODFバイスのドライバー ソフトウェアのインストールを除了しました:<br>KANOMAX Anemo Master Model 6036       |
| ) I<br>;<br>; | - ドライパー ソフトウエアの更新 - KANOMAX Anemo Master Mudel 6036 (COM4)<br>- ライパー ソフトウェアが正常に更新されました。<br>- OOデルイスのドライバー ソフトウェアのインストールを除了しました:<br>- KANOMAX Anemo Master Model 6036 |

6)「コンピュータを参照してドライバーソフトウェアを 検索します」をクリックします。

7)「次の場所でドライバーソフトウェアを検索します:」に CD-ROM ドライブ名を入力して「次へ」ボタンを クリックします。

8)「Windows セキュリティ」のダイアログが表示されますので 「このドライバーソフトウェアをインストールします」を クリックしてください。 ドライバーソフトウェアのインストールが開始されます。

9) インストールが完了すると、右の画面が表示されます。 「閉じる」をクリックして下さい。

# 4. データ収集ソフトウェア (6036-41)

## 4.1 ソフトウェアの起動

携帯型アネモマスター用データ収集ソフトウェアを起動するには、

| 🚾 アネモマスターデータ収集リフトウェア                    |                                         |
|-----------------------------------------|-----------------------------------------|
|                                         |                                         |
|                                         |                                         |
| The second                              | The D4 (- 70)                           |
| 60 T                                    | Flow Ketelmis(z)                        |
|                                         | 0.9                                     |
| 30                                      | 0.8                                     |
|                                         | 0.7                                     |
| 40                                      | 0.8                                     |
| 30                                      | a.5                                     |
| [風速グラフ]                                 | a4 [風量グラフ]                              |
| 20                                      | 0.3                                     |
| 10                                      | 0.2                                     |
| •                                       | 0.1                                     |
| 0 i i j j j j j j j j j j j j j j j j j |                                         |
|                                         |                                         |
| Dale & Time                             | Date & Time                             |
| A Date & Tax                            | 2 1 2                                   |
| 1 Date a time Velocity bata virvar      | Flow Rate Deta (m3/h)                   |
|                                         |                                         |
|                                         |                                         |
|                                         |                                         |
|                                         |                                         |
|                                         |                                         |
|                                         |                                         |
| [風速データテーブル]                             | [風量データテーブル]                             |
|                                         |                                         |
|                                         |                                         |
|                                         |                                         |
|                                         |                                         |
|                                         |                                         |
|                                         |                                         |
| Display 🔴                               | 1 0Sec 05500timec Average COM1 19200bcc |
|                                         |                                         |
|                                         |                                         |
| [動作状態]                                  | ~[計測情報]                                 |
| (二) (二) (二) (二) (二) (二) (二) (二) (二) (二) |                                         |
|                                         |                                         |

## 4.2 計測

### 4.2.1 計測の開始

- メニューバーから、〔計測〕→〔計測〕をクリックします。
   (又は、ツールバーにある 図 ボタンをクリックするか、F4 キーを押します。
- 2) 「計測設定」ダイアログボックスが表示されるので、計測のための設定値を選択します。

| 2 4 1770 Ma |              |           |        |
|-------------|--------------|-----------|--------|
|             | 264907 • m/s | (• m3/h   | (• mm  |
| 計測時間        | 1.0 • C FPM  | ⊂ ft3/h   | C inch |
| 計測回数:       | 65500 -      | C m3/min  | C feet |
|             |              |           |        |
| ○ 瞬時値 ● 半   | 13           | ⊂ ft3/min |        |
|             |              | <u>_</u>  |        |
| ● 長方形       | 幅 10.000     | 高さ 10.0   | 000    |
| сĦ          | 直径 10.000    | _         |        |
|             | 計測           |           | キャンセル  |
|             |              |           |        |

### <計測設定ダイアログボックス>

3) 入力した計測設定値において計測を開始するには、(A)[計測]をクリックします。

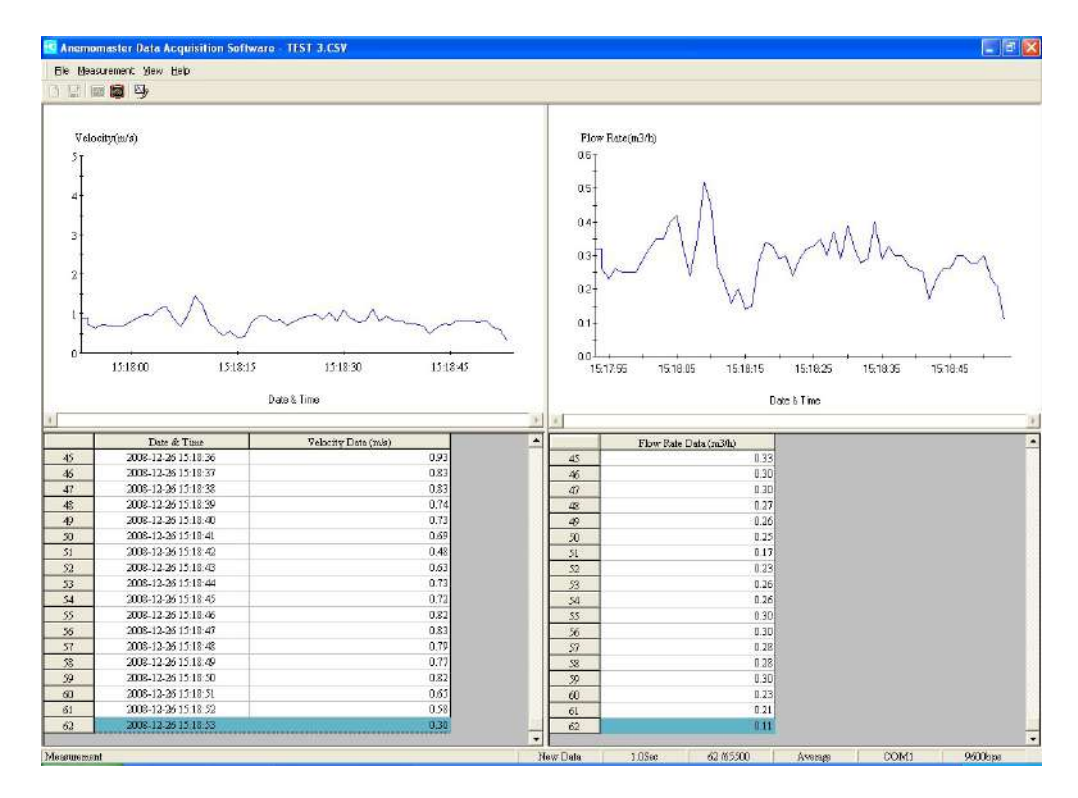

<計測中の画面例>

- 4.2.2 計測の停止
  - 〔計測〕→〔計測停止〕をクリックします。
     (又は、ツールバーにある 図 ボタンをクリックするか、F5 キーを押します。)
  - 2) 計測を停止するかのダイアログが表示されます。

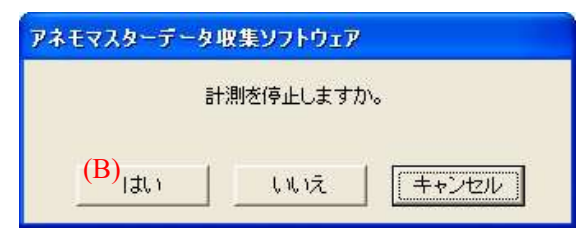

3) 計測を停止する場合は、(B)[はい]をクリックします

#### 4.2.3 計測データの表示

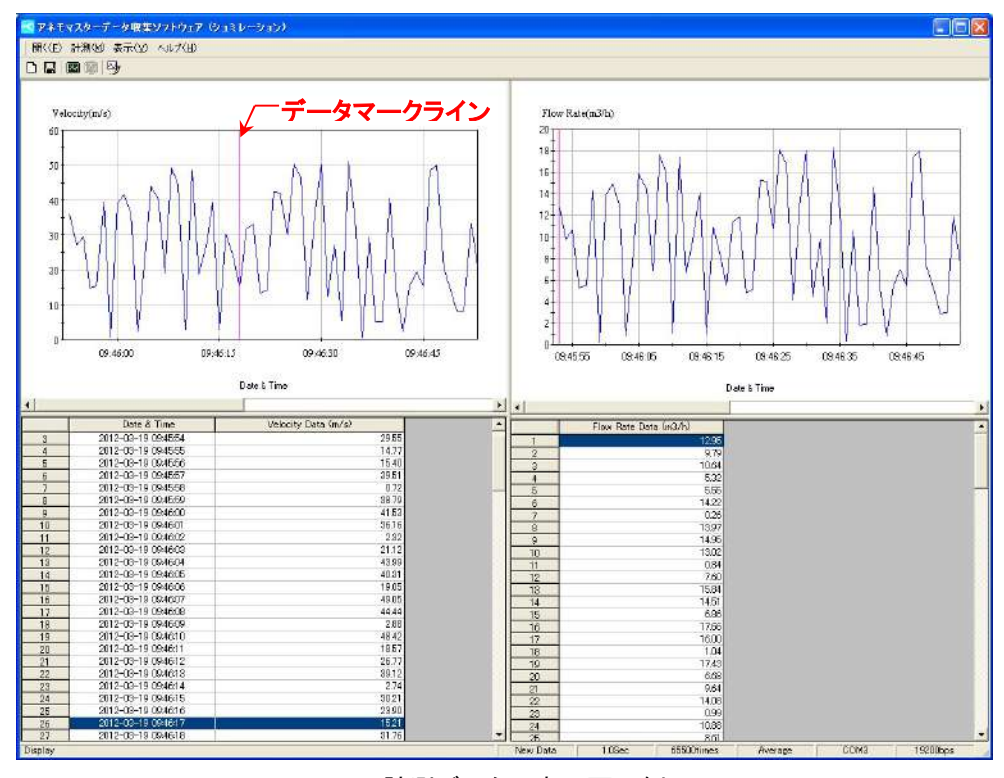

<計測データの表示画面例>

- > 「データマークライン」をクリックすると、データシート上でラインが引かれている地点のデータが
- ▶ 表示されます。
- ▶ データシート上でデータをクリックすると、「データマークライン」がグラフ上でそのデータを表している
- ▶ 地点まで移動します。

#### [注意]

このソフトウェアには、保存後の計測データを再表示させる機能がありません。一度データを保存すると、 上図で示した計測データの表示画面例のような形式でデータを表示させることはできません。

#### 4.2.4 風速グラフ表示の設定

- 〔表示〕→〔風速グラフ設定〕をクリックして下さい。
   (又は、ツールバーにある ひ ボタンをクリックするか、F6 キーを押します。)
- 2) 「グラフ設定」のダイアログボックスが表示されます。

| グラフ設定                          |           | ↓X 軸〔横軸〕              |
|--------------------------------|-----------|-----------------------|
| (a) <sup>軸範囲</sup><br>• 1-60 秒 | 60        | (時間の設定範囲)             |
| C 1-60 分                       | 1         | 1-60 秒                |
| ○ 1-24 時間                      | 1 -       | 1-24 時                |
| C 1-30 ⊟                       | 1         | 1-30 日                |
| -Y軸範囲                          |           | Y軸〔縦軸〕<br>(□ 速の恐会符囲)  |
| 範囲 : <mark>(b)</mark> 60.0     | <b>.</b>  | (風速の設定範囲)<br>1-30 m/s |
| (c) or [                       | ± 5'24211 | 100-6000 FPM          |
|                                |           |                       |

<グラフ設定ダイアログボックス>

- 3) 時間を示す(a)X 軸〔横軸〕を設定します。(単位は、秒、分、時、日の中から選びます)
- 4) 風速を示す(b)Y軸(縦軸)を設定します。
- 5) X軸とY軸を選択後、©[OK]をクリックします。

風量グラフの設定(目盛り)は、自動的に設定されます。

#### 4.2.5 データの保存

- 計測データを保存するには、〔開く〕→〔保存〕をクリックします。
   (又は、ツールバーの 「 ボタンをクリックするか、又は F3 キーを押します。)
- 2) 「名前を付けて保存」ダイアログボックスが表示されます。

| 名前を付けて保存  |                                     | ? 🔀           |
|-----------|-------------------------------------|---------------|
| 保存する場所①:  | 6036 🛨 🕂 🖬                          | ]-            |
| 2         | TestLCSV                            |               |
| Recent    | 3 TOCHOUT                           |               |
| G         |                                     |               |
| デスクトップ    |                                     |               |
|           |                                     |               |
| 71 741727 |                                     |               |
| ZA TURA-R |                                     |               |
|           |                                     |               |
| マイネットワーク  |                                     | (c) (里在(S)    |
|           |                                     | (d) += w +711 |
|           | ノアイノレの/埋米県(」):(D)) Text files(*CSV) | (u) 49201     |
|           |                                     |               |

<名前を付けて保存ダイアログボックス>

- 3) ファイル名を入力します。(a)
- 4) データ保存形式(「\*.CSV」又は「\*.TXT」)を選択します。(b)
- 5) [保存]をクリックするとデータが保存されます。(c) データを保存しない場合は、[キャンセル]をクリックします。(d)

| <u>保存デ</u>                       | <u> - タ(</u> | <u>の例</u>                             |       |         |               |        |     |                                    |   |
|----------------------------------|--------------|---------------------------------------|-------|---------|---------------|--------|-----|------------------------------------|---|
| 🔀 Microsoft Exect - Test1.0      | sv           |                                       |       |         |               |        |     | ■ TestLJXI - S手続                   | 1 |
| 图 7716日 機種的 表示以                  | 特入印 書式(2) ?  | 一川町 データ型 ウル                           | POB   | 1171日   | UEX2001328    | · · ·  | d x | コンゴルの 消費(の) 未完かれ かりづかり             |   |
| DBESE                            | 大田園・今日       | · · · · · · · · · · · · · · · · · · · | 54 BB | A TOON  | · 12] . La 12 | a ta 🗟 | 9 : | NADADA WINA REPORT NOTATA          |   |
| MS PISteb + 11 + 1               | 「「日本書」       | 国母%,以4                                | 计律师   | 1       | 4             |        |     | 【アネモマスターテータ収集ソフトウェア 計測テータ】         |   |
| Nicrosoft Office Live LSSET 75.  | 際(- 保存・      |                                       |       |         |               |        |     | 計測設定値                              |   |
| A1 + 5                           | [アネモマスターデー   | タ根集ンフトウェア 音                           | 周データ  | 1       |               |        |     | 計測時間:1.0秒                          |   |
| A                                | 8            | C                                     | D     | E       | F             | G      | -   | 計測番号:65500                         |   |
| <ol> <li>Drネモマスターデータ収</li> </ol> | トワトウェア 計測デ   | - 夕]                                  | 10000 |         |               |        | -   | · ダクト単位 :mm                        |   |
| 2 計測設定値                          | 13 V.        |                                       |       |         |               |        |     | ダクト種類 形状 幅 高式 南塚 南語                |   |
| 3 計測時間1.0秒                       |              |                                       |       |         |               |        |     |                                    |   |
| 4 計測書写 85500                     |              |                                       |       |         |               |        |     | 505/7/195106,1055100<br>(2007) 32  |   |
| 0 ソリト車12 mm<br>4 パクに 385+8       | III CAD      | am .                                  | W.A.  | the LTD | 20115         |        |     |                                    |   |
| 0 22F GL+8                       | 単方形          | 10                                    | DH C  | 00.02   | 100           |        |     | 日時,風速テータ(m/s),風重テータ(m3/h),         |   |
| 8 81317-9                        | ALCONC.      | 1.9                                   |       |         | 1.000         |        |     | 2012-03-19 09:58:48 .35.98.12.95   |   |
| 9 月時                             | 風速モーダ(m/s)   | ◎ 量デーダ(m3/b)                          |       |         |               |        |     | 2012-03-19 09:58:49 .27.20.8.79    |   |
| 10 2012-08-19 09:45:52           | 35.98        | 12.95                                 |       |         |               |        |     | 2012-03-19 09:58:50 .29 55.10 64   |   |
| 11 2012-08-19 09:45:53           | 27.2         | 9.79                                  |       |         |               |        |     | 2012-02-19 09-52-51 14 77 5 22     |   |
| 12 2012-08-19 09:45:54           | 29.55        | 10.64                                 |       |         |               |        |     |                                    |   |
| 13 2012-03-19 09 45 55           | 14.77        | 5.32                                  |       |         |               |        |     | 2012-03-19 09:58:52 ,15.40,5.55    |   |
| 14 2012-08-19 09 45 56           | 15.4         | 5.55                                  |       |         |               |        |     | 2012-03-19 09:58:53 ,39.51,14.22   |   |
| 15 2012-08-19 09:45:57           | 39.51        | 14.22                                 |       |         |               |        | -   | 2012-03-19 09:58:54 .0.72.0.26     |   |
| 16 2012-08-19 09:45:58           | 0.72         | 0.26                                  |       |         |               |        |     | 2012-03-19 09:58:55 .38 79 13 97   |   |
| 17 2012-08-19 08 45 59           | 38.79        | 13.97                                 |       |         |               |        |     | 2012-09-10 00-52-52 41 52 14 95    |   |
| 18 2012-03-19 08 46 00           | 41.03        | 14.90                                 |       |         |               |        |     | 2012 00 10 00-50-57 00 10 10 10 00 |   |
| 20 2012-08-19 08-46 01           | 30.10        | 0.84                                  |       |         |               |        | -   | 2012-03-18 08:08:07 ,36.16,13.02   |   |
| 21 2012-03-19 09 46:03           | 21.12        | 7.6                                   |       |         |               |        |     | 2012-03-18 08:58:58 ,2.32,0.84     |   |
| 22 2012-08-19 09:46:04           | 43,99        | 15.84                                 |       |         |               |        |     | 2012-03-19 09:58:59 ,21.12,7.60    |   |
| 23 2012-03-19 09 46 05           | 40.31        | 14.51                                 |       |         |               |        |     | 2012-03-19-09:59:00 ,43,99,15,84   |   |
| 24 2012-08-19 09 48 06           | 19.05        | 0.85                                  |       |         |               |        |     | 2012-03-19 09:59:01 .40 31 14 51   |   |
| 25 2012-08-19 08 46:07           | 49.05        | 17.66                                 |       |         |               |        |     | 2012-02-10 00-50-02 10 05 6 06     |   |
| 20 2012-08-19 09:46:08           | 44,44        | 10                                    |       |         |               |        |     |                                    |   |
| 27 2012-08-19 08 48 09           | 2.88         | 1.04                                  |       |         | -             |        | -   | 2012-03-18 08:58:03 .48:03.17.00   |   |
| 28 2012-08-19 0846 10            | 48.42        | 17.43                                 |       |         |               |        | -   | 2012-03-18 08:59:04 ,44.44,16.00   |   |
| 20 2012-08-19 08:4611            | 10.37        | 0.08                                  |       |         |               |        |     | 2012-03-19 09:59:05 ,2,88,1.04     |   |
| 31 2012-08-19 09:46:13           | 89.12        | 14.08                                 |       |         |               |        |     | 2012-03-19 09:59:06 ,48,42,17,43   |   |
| 32 2012-08-19 094614             | 2.74         | 0.99                                  |       |         |               |        |     | 2012-03-19 09:59:07 18 57 6 68     |   |
| 38 2012-08-19 09 46 15           | 30.21        | 10.88                                 |       |         |               |        |     | 2012-02-10 00-50-02 26 77 0 64     |   |
| 34 2012-03-19 09:46 16           | 23.9         | 8.61                                  |       |         |               |        |     |                                    |   |
| 35 2012-08-19 09 46:17           | 15.21        | 5.48                                  |       |         |               |        |     | 2012-03-13 03:53:03 .33.12.14.06   |   |
| 36 2012-08-19 09:46:18           | 31.76        | 11.43                                 |       |         |               |        |     | 2012-03-19 09:59:10 .2.74.0.99     |   |
| 37 2012-03-19 09:46:19           | 33.04        | 11.89                                 |       |         |               |        |     | 2012-03-19 09:59:11 ,30.21,10.88   |   |
| 38 2012-08-19 09:46:20           | 13.46        | 4.84                                  |       |         |               |        | -   | 2012-03-19 09:59:12 .23.90.8.61    |   |
| 39 2012-08-19 08 46 21           | 14.25        | 5.13                                  |       |         |               |        | -   | 2012-02-19 09:59:12 15 21 5 48     |   |
| 40 2012-05-19 00 46 22           | 42.31        | 15.23                                 |       |         |               |        |     | 2019 00 10 00 60 14 21 70 11 49    |   |
| 47 2012-08-19 08:46:25           | 92.00        | 10.82                                 |       |         |               |        |     |                                    |   |
| 48 2012-08-19 08 46 25           | 50.28        | 18.1                                  |       |         |               |        |     | 2012-03-19 09:59:15 ,33.04,11.89   |   |
| 44 2012-08-19 09:46:26           | 46.45        | 16.72                                 |       |         |               |        |     | 2012-03-19 09:59:16 .13.46.4.84    |   |
| 45 2012-03-19 09 46 27           | 11.58        | 417                                   |       |         |               |        |     | 2012-03-19 09:59:17 .14.25.5.13    |   |
| 46 2012-08-19 09 46 28           | 35.45        | 12.76                                 |       |         |               |        |     | 2012 02 10 00 50 10 12 21 15 22    |   |
|                                  |              |                                       |       |         |               |        |     |                                    |   |

<CSV 形式>

<TXT 形式>

# <u>4.4 表示言語の切り替え</u>

〔表示〕メニューから表示画面の言語を日本語からと英語へと切り替えることができます。

# <u>4.5 ソフトウェア情報</u>

ソフトウェアの名前、バージョン、著作権情報を確認するには、〔ヘルプ〕→〔内容〕をクリックすると、下記の 画面が表示されます。

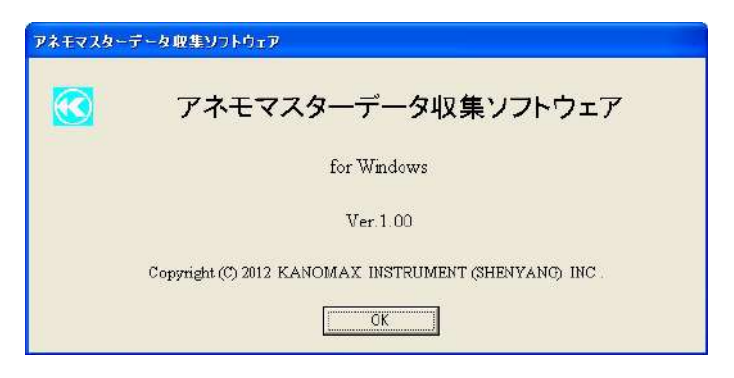

<ソフトウェアの名前、バージョン、著作権情報画面>

# 5. PC-LINK ソフトウェア (6036-42)

### 5.1 ソフトウェアの起動

携帯型アネモマスター PC-LINK ソフトウェアを起動するには、

【スタート】→【すべてのプログラム】→【kanomax】→【Anemomaster Model 6036 PC-LINK Software】を クリックします。

| 💽 ፇネモマ>    | (9- PC- | -link y   | 71-017     |     |          |           |   |                                                                                                    |
|------------|---------|-----------|------------|-----|----------|-----------|---|----------------------------------------------------------------------------------------------------|
|            | X       | 907)<br>Y | L'No: 1204 | No  | F5-17: C | Temp(* C) |   | るC¥<br>Solt<br>会 Solt<br>でネモマスター見述時 Model 6036<br>マネモマスター見述時 Model 6036<br>ですれたしたい POLLINK Soltware<br>ですったクトリ] |
|            |         |           | [デ-        | -ター | ·覧]      |           |   | 記録ファイル名csv<br>データの読み取り                                                                                          |
|            |         |           |            |     |          |           |   | [記録ファイル一覧]                                                                                                    |
| 動作状態<br>表示 |         |           |            |     |          |           | ] | 開びる                                                                                                    |

<起動画面>

### <u>5.2 データの読み取り</u>

#### 5.2.1 アネモマスターからのデータの読み取り

アネモマスターを操作し、読み取りたいデータが保存されている計測モードに設定します。 例えば、コンピューターに読み取りたいデータが風速データの場合、本体のモードを風速計測モード に設定して下さい。

- 注意: このソフトウェアを使用する前にアネモマスター本体で計測データを保存したことを確認してください。 (計測データ保存についてはアネモマスター本体取扱説明書を見てください。)
- 1) アネモマスターの読み取りデータを保存する(a)ドライブと(b)ディレクトリを選択します。
- 2) アネモマスターの読み取りデータを保存する際の(c)ファイル名を入力します。
- (d)[データの読み取り]をクリックすると、アネモマスターからデータの読み取りが開始し、 読み取っって保存されたデータが(e)データー覧に表示されます。

#### 5.2.2 コンピューターに保存したデータの表示

- 1) アネモマスターから読み取ったデータが保存されている(a)ドライブと(b)ディレクトリを選択します。
- 2) (f)記録ファイル一覧から表示させたいファイルをクリックして下さい。
- 3) 選択されたデータが(e)データー覧に表示されます。

| No  | X      | Y      | inch/mm | No  | Туре | Temp(* C) |                       |
|-----|--------|--------|---------|-----|------|-----------|-----------------------|
| 002 | 000000 | 000000 | 00      | 001 | 0    | 78.3      | (h)                   |
|     |        |        |         | 002 | õ    | 78.3      |                       |
|     |        |        |         | 003 | 0    | 78.3      |                       |
|     |        |        |         | AVE | 0    | 78.3      |                       |
| 003 | 000000 | 000000 | 80      | 001 | 0    | 73.5      | 1.1.1                 |
|     |        |        |         | 002 | 0    | 73.6      |                       |
|     |        |        | 1       | 003 | 0    | 73.6      | 1 million (1997)      |
|     |        |        |         | 004 | 0    | 73.6      | 記録ファイル名(C)            |
|     |        |        |         | 005 | 0    | 73.6      |                       |
|     |        |        |         | 006 | 0    | 73.6      | (d) 二, 50 三 2 印       |
|     |        | (a)    |         | 007 | 0    | 73.6      | (u) <u>- 30,85948</u> |
|     |        | (e)    |         | 800 | 0    | 73.6      |                       |
|     |        |        |         | 009 | 0    | 73.6      | TeetLCSV              |
|     |        |        |         | 010 | 0    | 73.7      | Test2CSV              |
|     |        |        |         | AVE | 0    | 73.6      | Test3CSV              |
|     |        |        |         |     |      |           | (f)                   |

#### 接続本体のシリアル No.

#### <データ表示画面>

## 5.3 保存データの例

|      | licrosoft Excel - TIST |                                 |            |                  |         |                |                |            |                |          |
|------|------------------------|---------------------------------|------------|------------------|---------|----------------|----------------|------------|----------------|----------|
| (B)  | Ele Edit View Inser    | t F <u>o</u> rmat <u>I</u> ools | Data Win   | dow <u>H</u> elp |         |                |                | Type a que | stion for help | • _ 8 ×  |
| 10   | 📴 🔒 🔒 🔊 🕶 😡            | 👔 į Arid                        | •          | 10 - B           | / ∐  ≣  | E = = • S      | % , 5          | 00 F       | 律日日・           | Ca - A - |
|      | A1 + ß                 | Anemomaster F                   | C-LINK Sof | lware            |         |                | And the second |            |                |          |
|      | Д                      | В                               | C          | D                | E       | F              | G              | н          | 1              | J =      |
| 1    | Anemomaster PC-LIN4    | Software                        |            | 1.1.1            |         |                |                |            |                |          |
| 2    | Date                   | 2009/7/8 10:57                  |            |                  |         |                |                |            |                |          |
| 3    |                        |                                 |            |                  |         |                |                |            |                |          |
| 4    | DNo                    | X                               | Y          | inch/mm          | STR No. | FlowRate(m3/h) | Temp(C)        |            |                |          |
| 5    | 1                      | 2550                            | 2550       | mm               | 1       | 21536          | 27.8           |            |                |          |
| Б    |                        |                                 |            |                  | 2       | 20132          | 27.6           |            |                |          |
| 7    |                        |                                 |            |                  | З       | 17323          | 27.6           |            |                |          |
| B    |                        |                                 |            |                  | 4       | 15684          | 27.6           |            |                |          |
| 9    |                        |                                 |            |                  | 5       | 14748          | 27.9           |            |                |          |
| 10   |                        |                                 |            |                  | 6       | 12875          | 27.6           |            |                |          |
| 11   |                        |                                 |            |                  | 7       | 10768          | 27.6           |            |                |          |
| 12   |                        |                                 |            |                  | 8       | 93638          | 27.6           |            |                |          |
| 13   |                        |                                 |            |                  | 9       | 32773          | 27.7           |            |                |          |
| 14   |                        |                                 |            |                  | 10      | 23409          | 27.7           |            | 1              |          |
| 15   |                        |                                 |            |                  | 11      | 86613          | 27.7           |            |                |          |
| 16   |                        |                                 |            |                  | 12      | 15684          | 27.7           |            |                |          |
| 17   |                        |                                 |            |                  | 13      | 13577          | 27.7           |            |                |          |
| 18   |                        |                                 |            |                  | 14      | 74909          | 27.7           |            |                |          |
| 19   |                        |                                 |            |                  | 15      | 30432          | 27.7           |            |                |          |
| 20   |                        |                                 |            |                  | 16      | 11705          | 27.7           |            |                |          |
| 21   |                        |                                 |            |                  | 17      | 28091          | 27.7           |            |                |          |
| 22   |                        |                                 |            |                  | 18      | 93318          | 27.7           |            |                |          |
| 23   |                        |                                 |            |                  | 19      | 14748          | 27.7           |            |                |          |
| 24   |                        |                                 |            |                  | 20      | 14982          | 27.7           |            |                |          |
| 25   |                        |                                 |            |                  | 21      | 14279          | 27.7           |            |                |          |
| 26   |                        |                                 |            |                  | 22      | 11839          | 27.7           |            |                |          |
| 27   |                        |                                 |            |                  | 23      | 91295          | 27.7           |            |                |          |
| 28   |                        |                                 |            |                  | 24      | 9697.7         | 27.7           |            |                | 1        |
| 29   |                        |                                 |            |                  | 25      | 9831.3         | 27.7           |            |                |          |
| 30   |                        |                                 |            |                  | 26      | 9363.5         | 27.7           |            |                |          |
| 31   |                        |                                 |            |                  | 27      | 7725           | 27.8           |            |                |          |
| 32   |                        |                                 |            |                  | 28      | 18025          | 27.9           |            |                |          |
| 33   |                        |                                 |            |                  | 29      | 42136          | 27.B           |            |                |          |
| 34   |                        |                                 |            |                  | 30      | 36284          | 27.8           |            |                |          |
|      | ► N \TEST /            |                                 |            |                  |         | <              |                |            | 1              | >        |
| Read | ly .                   |                                 |            |                  |         |                |                |            | NUM            | I I I a  |

< Excel で表示させた保存データ例>

## <u>5.4 エラーメッセージ</u>

1) ファイル名エラー

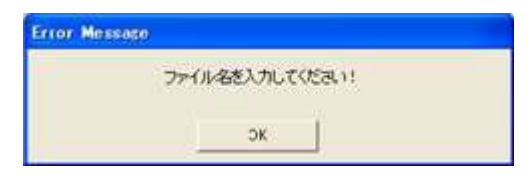

ファイル名を入力せずに、データを読み取ろう とした場合

### 2) ドライブエラー

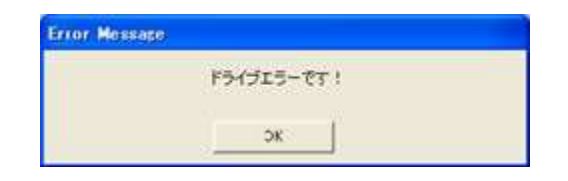

選択したドライブにアクセスできない場合

#### 3) 通信エラー

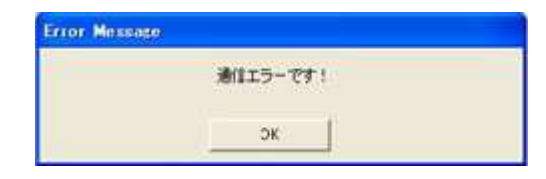

通信エラーが発生した場合 ケーブル接続及び本体の状態を確認して下さい。

# 6. 困ったときには

▶通信エラーメッセージが表示される

携帯型アネモマスター本体取扱説明書「測定単位と通信ボーレート設定」を参照して本体通信の ボーレート設定を 19200bps に設定してください。 また、コンピュータと携帯型アネモマスターが USB ケーブルによって接続されているかご確認下さい。

上記以外の不具合については、最寄の営業所もしくは販売店までご相談ください。

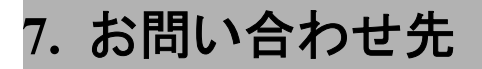

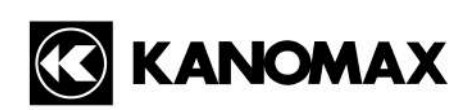

日本カノマックス株式会社

〒565-0805 大阪府吹田市清水2番1号

### この製品に関するお問い合せは・・・

### TEL 0120-009-750

### E-mail: environment@kanomax.co.jp

□東京営業所

〒105-0013 東京都港区浜松町2丁目6番2号

TEL: (03) 5733-6023 FAX: (03) 5733-6024

□大阪営業所 〒565-0805 大阪府吹田市清水2番1号 TEL: (06) 6877-0447 FAX: (06) 6877-8263

□名古屋営業所 〒460-0002 愛知県名古屋市中区丸の内 3-7-26 丸の内 ACA ビル 603 号 TEL: (052)953-5660 FAX: (052)953-5661